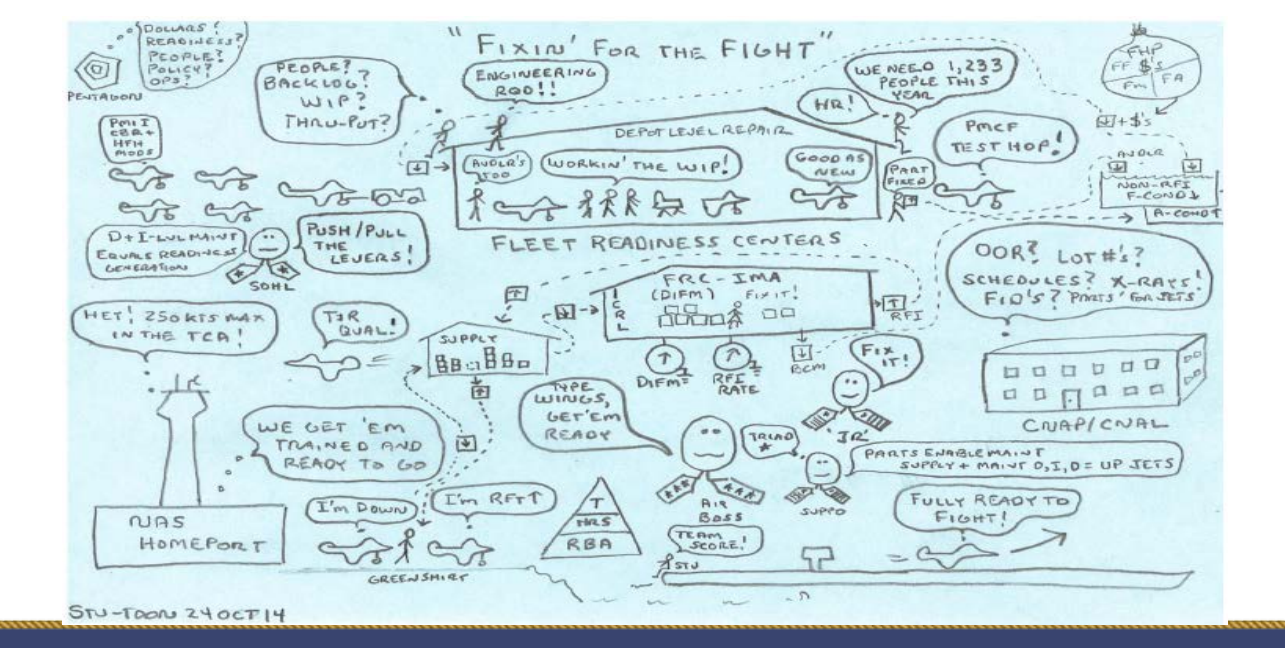

### **DoD Maint Symposium**

5Dec2017

• Break Out Session – "Employing Deep Analytics to Drive Informed Logistics, Sustainment Decisions, and Strategies"

Stu Paul @ OPNAV N832 U.S. Navy 'Aviation Fleet Readiness' <stuart.paul@navy.mil>

### 'Gotta Have' → Cost-Wise-Readiness

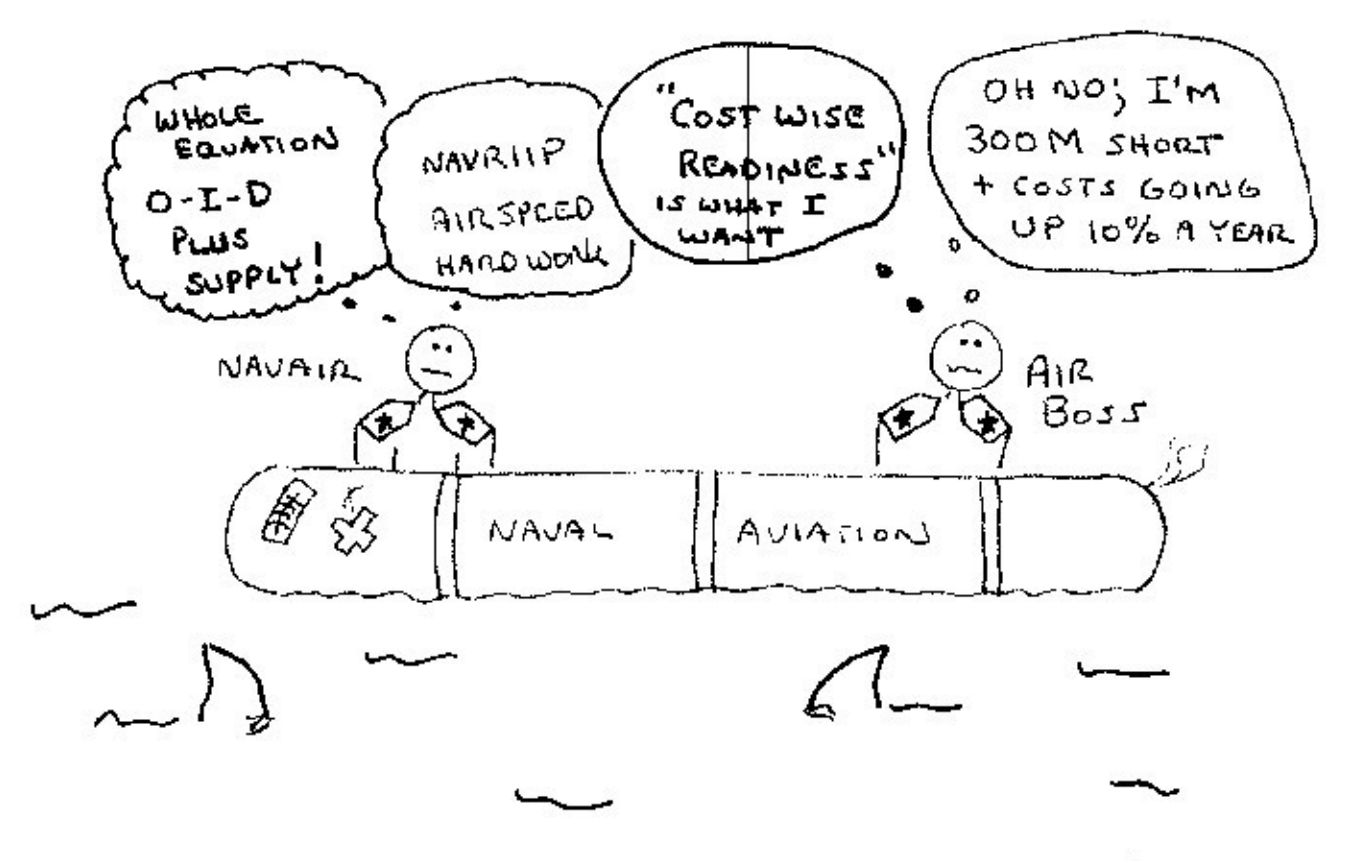

STU-25SEP03

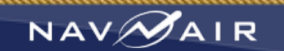

### **NAE Readiness**

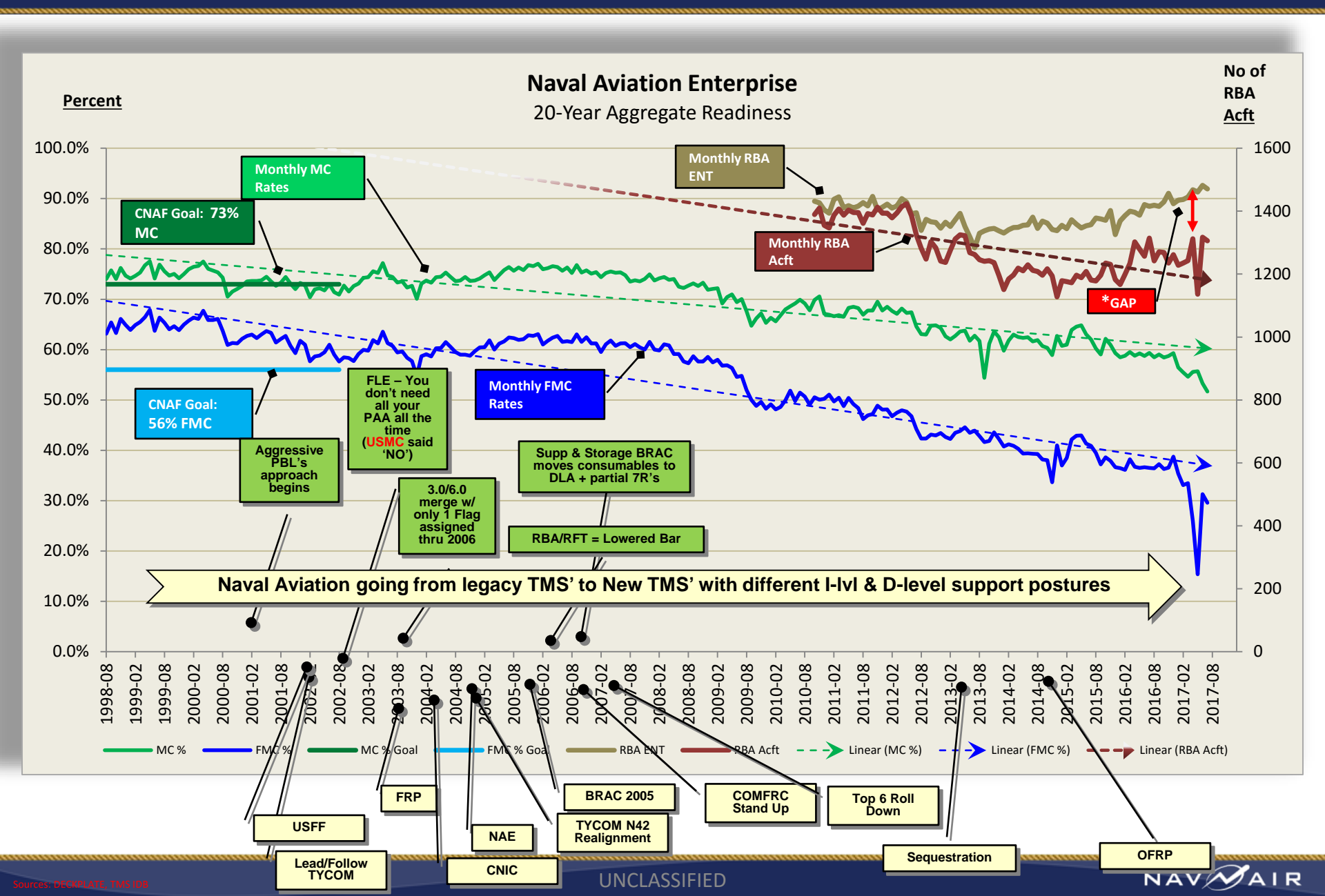

### **Naval Aviation Readiness Snapshot**

Ready Basic Aircraft Gap # Aircraft

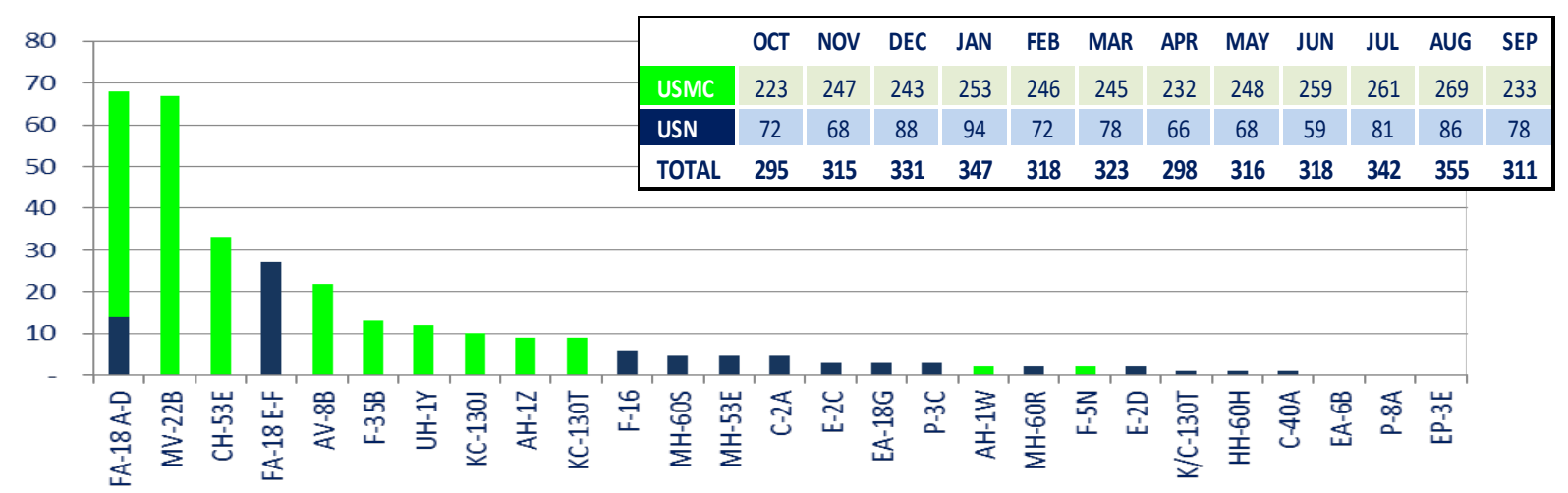

#### **Ready Basic Aircraft Gap % Requirement**

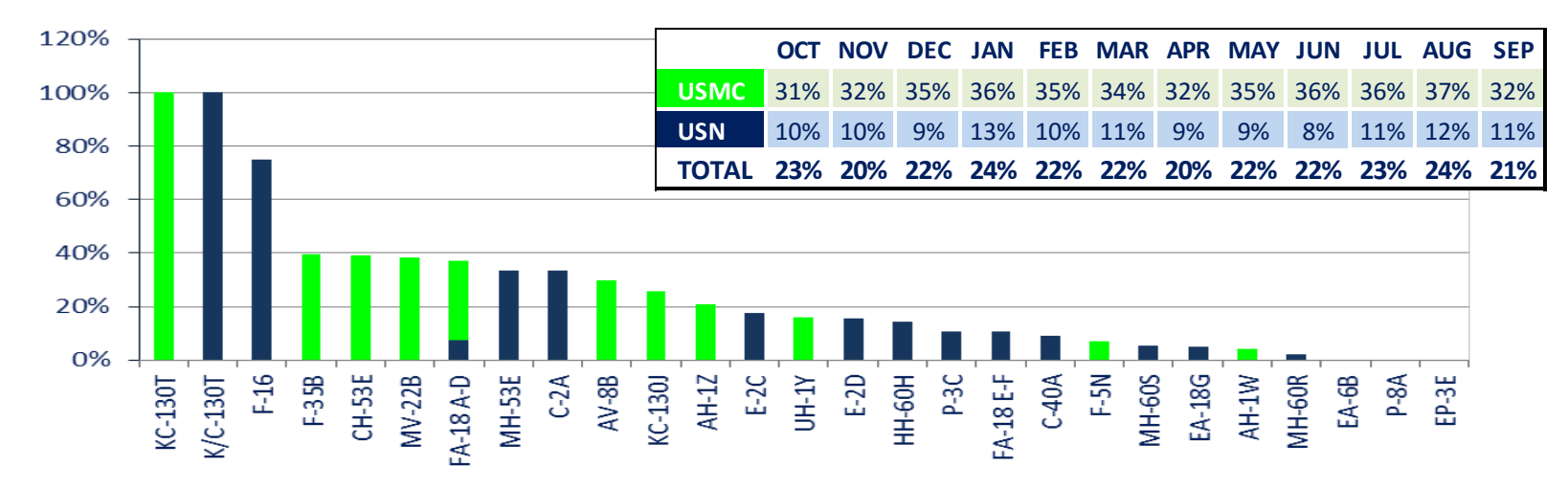

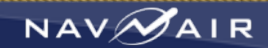

# F/A-18 E-F

September ASD & AMDB RBA trend through 31 Oct 2017

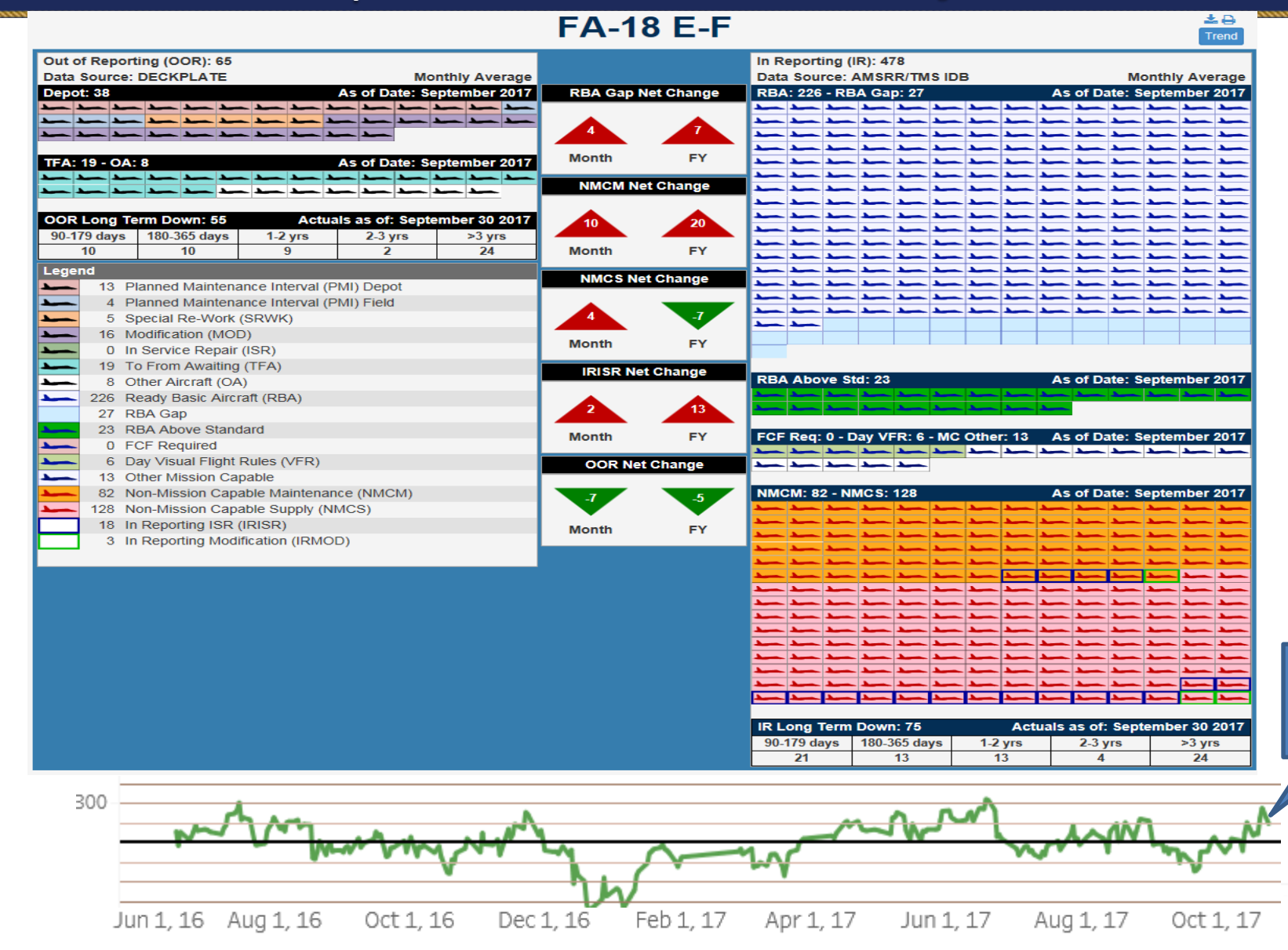

10/31/17 RBA = 287

NAVMAIR

# USMC F/A-18 A-D

September ASD & AMDB RBA trend through 31 Oct 2017

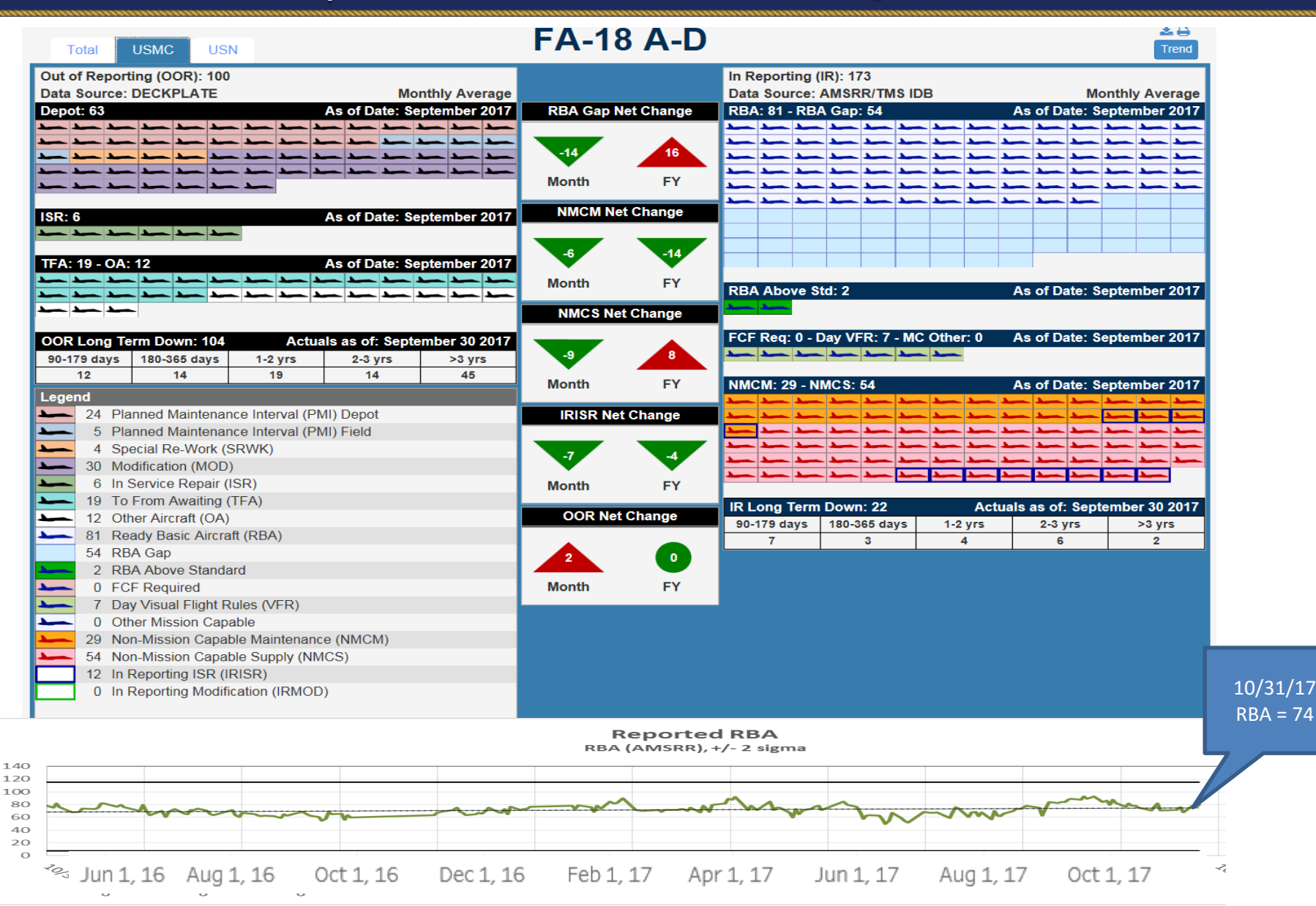

NAVMAIR

### **MV-22B**

### September ASD & AMDB RBA trend through 31 Oct 2017

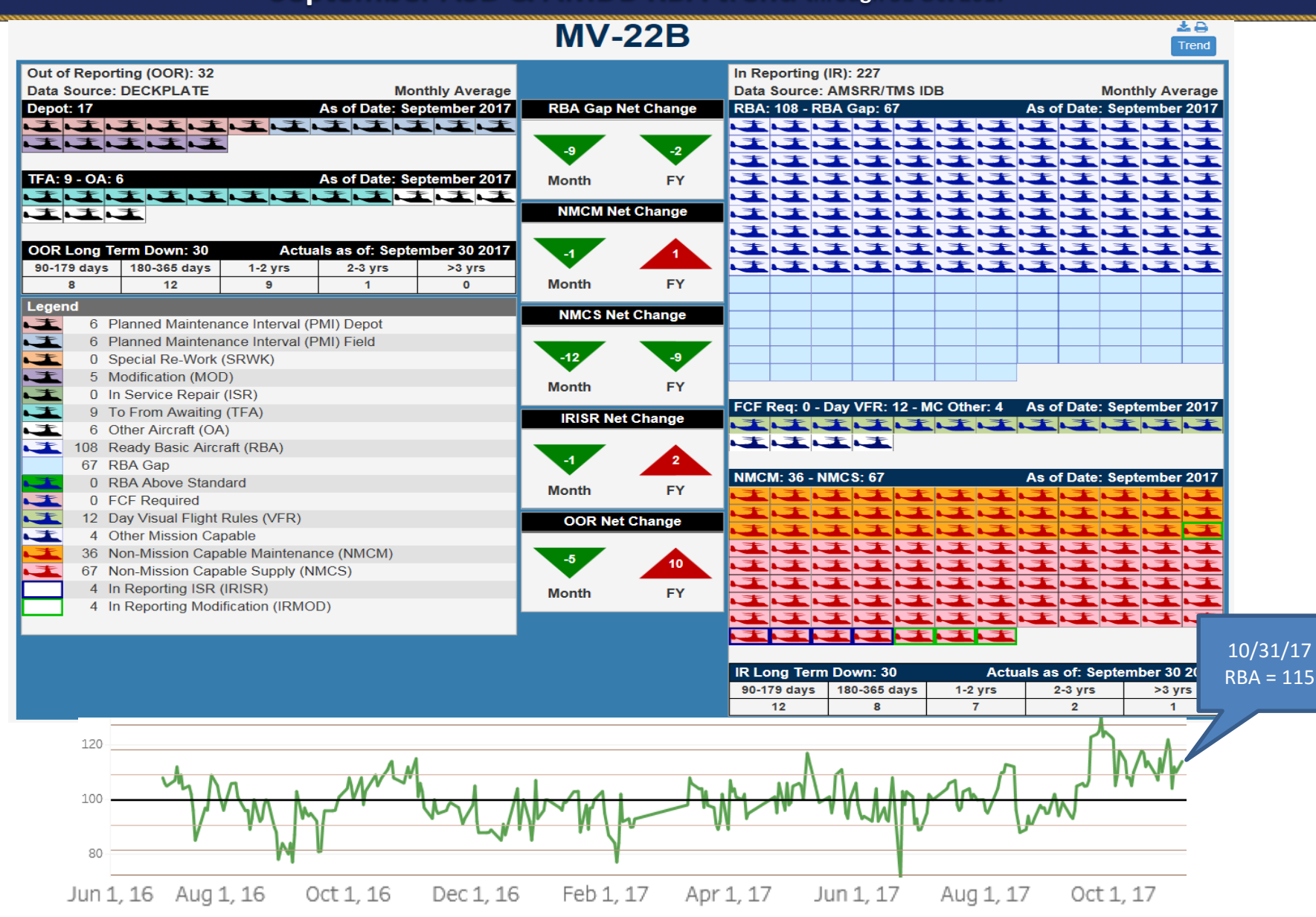

NAV

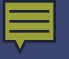

(And how useable is all that data we have?)

- Aircraft Management Dashboard (AMDB) is a tool to prioritize aircraft and efforts required across the fleet to meet deployment and training requirements
- Started as a PMA261 effort to model H-53 aircraft, and later extended to the entire fleet
- Intent is to develop a CONSISTENT source of information for use across the entire fleet, at all levels (from Petty Officer to Engineer to Loggee to Admiral)
  - Limit confusion caused by looking at different data and different dates
- Tableau AMDBs Online
  - https://datavis.navair.navy.mil/#/site/NAVAIREnterprise/projects
  - 400 users (9/20/2017)
  - For access and all issues, e- Yes, I am one of them!
- Continuing to produce MS Excel AMDBs in short term
- Web-based application (July '17) accessible to anyone with CAC
  - Utilizes Tableau Reader data analysis software

User will not need 'Tableau' on their computer. NAVAIR 6.8 has created "Quick Start Guides" for users to navigate the dashboards.

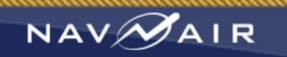

#### Decision Knowledge Programming for Logistics Analysis and Technical Evaluation (DECKPLATE)

**12 Elements of Logistics** 

R. Gentile, N832, WBB

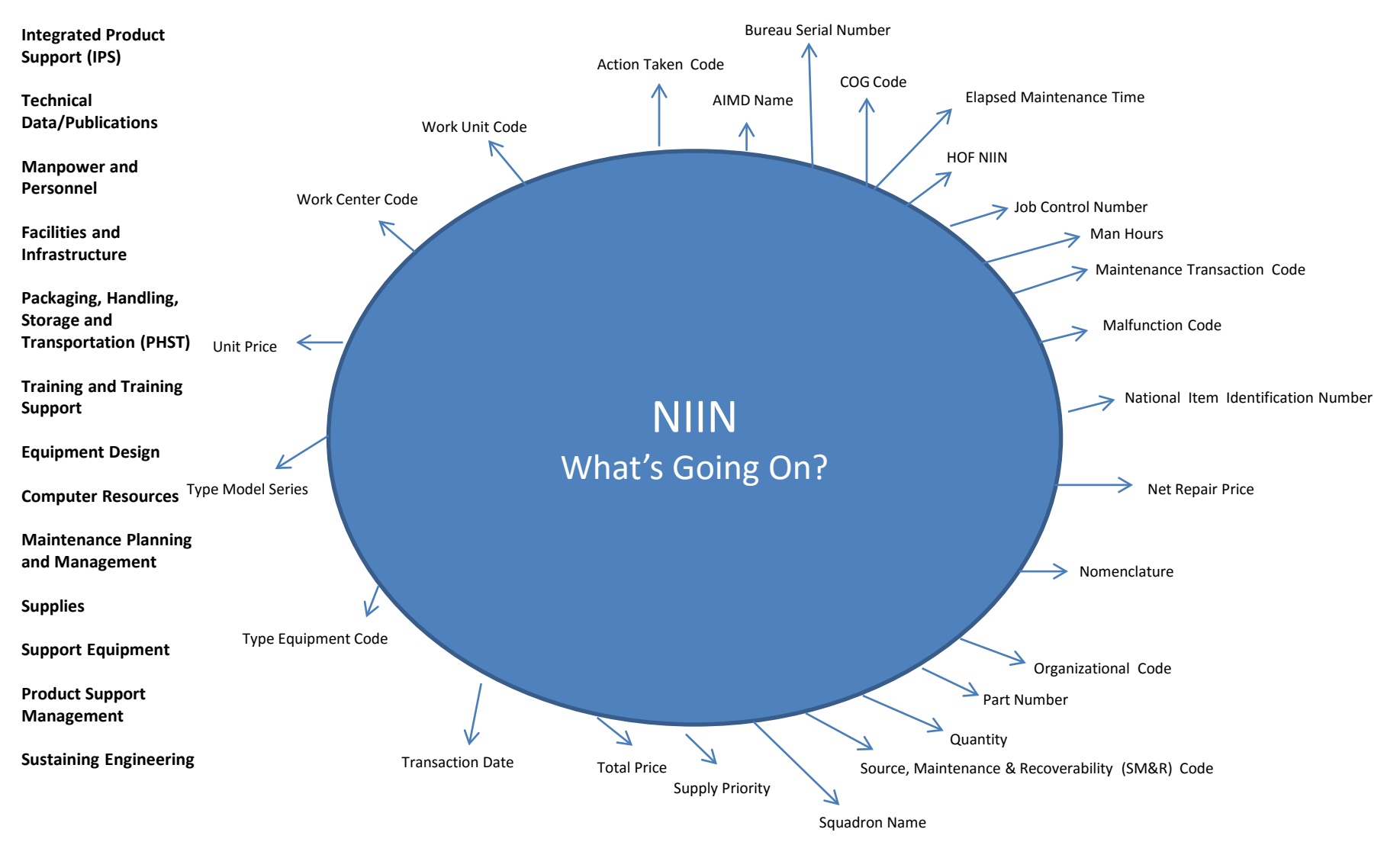

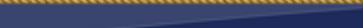

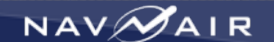

### **AMDB Data Sources**

| Element            | Data Source                                                    |
|--------------------|----------------------------------------------------------------|
| RBA Up/Down        | Aviation Management Supply and Readiness Report (AMSRR)        |
| Supply             | Aviation Management Supply and Readiness Report (AMSRR)        |
| Aircraft Inventory | Aviation Inventory and Readiness Reporting System (AIRRS) XRAY |
| Open Work Orders   | DECKPLATE                                                      |
| Out of Reporting   | Production Status Report (PSR)                                 |

- Data sources updated daily
  - Data through previous day
- Also pursuing the incorporation of JDRS (in service repairs), CMPro (request for engineering information), OneNDMS (ML-3 data), and SAMS (F/A-18 scheduled maintenance inductions)
- Pursuing the integration with LOGCELL (Go NAVSUP!! : > )

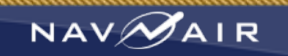

### **AMDB** Views

Acft Management Dash Board = Info Most Can Use

Latest reported readiness status (AMSRR/AIRRS) displayed by TMS and by CVW/MAW

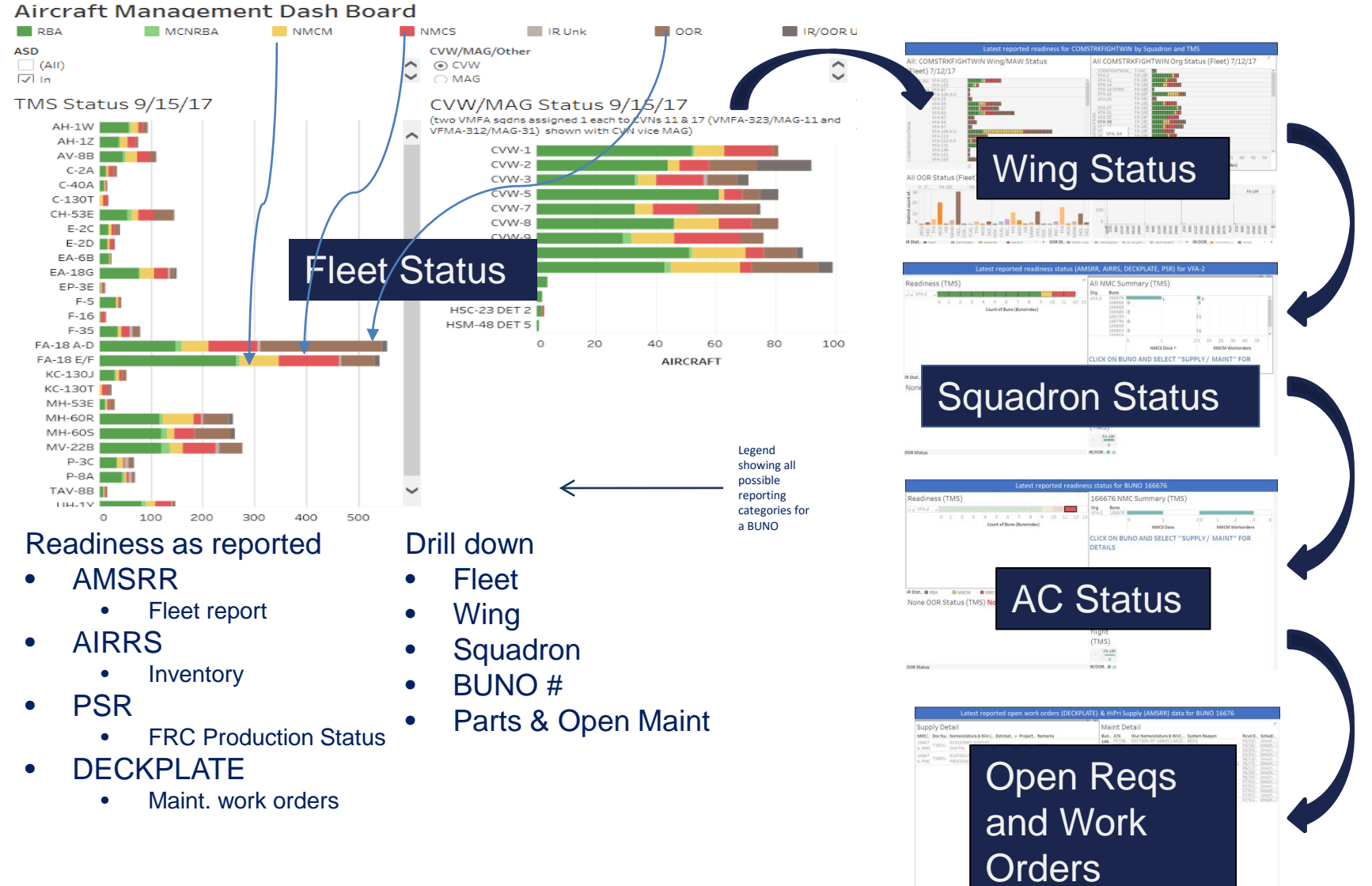

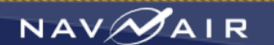

### **Fleet Status**

Latest reported readiness status (AMSRR/AIRRS) displayed by TMS and by CVW/MAW

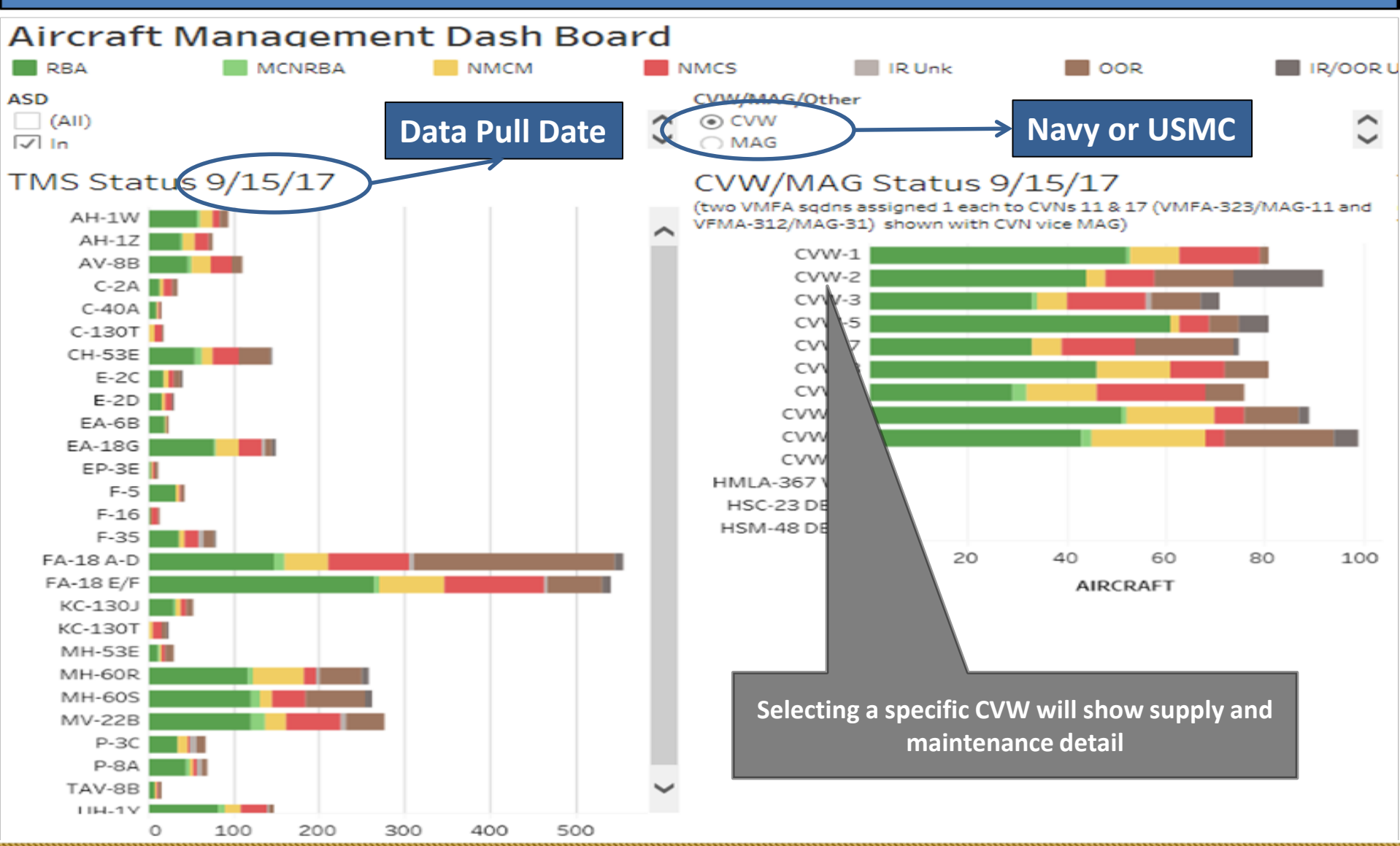

NAV

12

## Wing Status

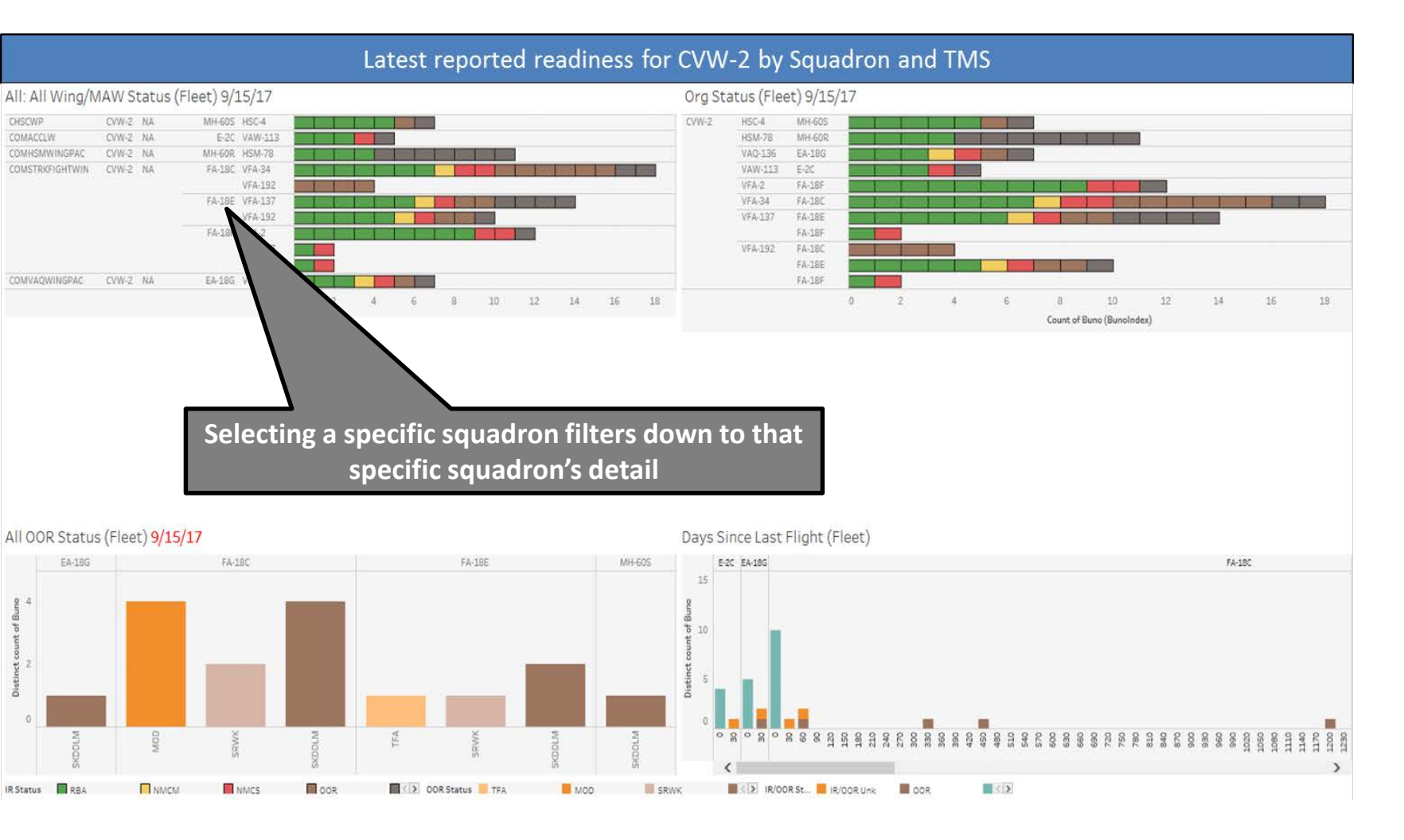

Using the mouse to click directly on "CVW-2" will drill down to a view displaying each individual squadron in that wing by squadron and TMS, separately. The same data is depicted in both panes, and this data is the same data set (AMSRR and AIRRS) used to build the previous view. From here, the user can click on any squadron or TMS. For this presentation, we selected VFA-137 as the drill down target. Clicking on VFA-137 takes us to the next level of detail, showing readiness data for the selected squadron.

# **Squadron Status**

#### Latest reported readiness for VFA-137 by BUNO

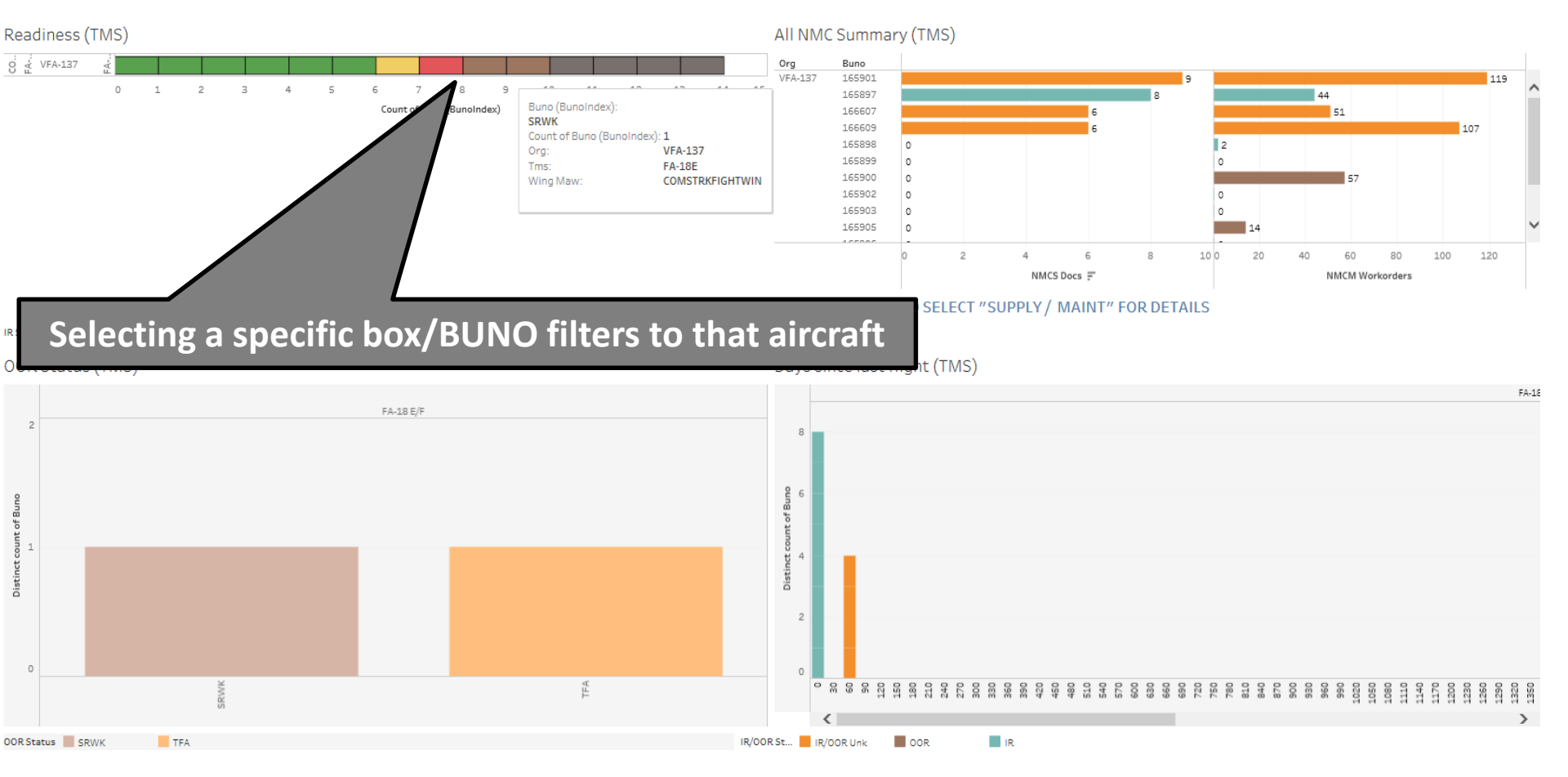

This view/image shows more detailed VFA-137 info. The Readiness status for each BUNO is shown in the upper left corner.

The bottom right portion of this slide shows additional status data for each Buno and displays the number of days since flight for each Buno (starts green at zero days and shifts to red at >30 days). The bottom Left portion of this view (Open PSR Status) currently displays Depot PSR data (tracking depot level work and support) to display the total estimated cycle time using the actual aircraft induction date and the latest completion estimate as reported in PSR. This is for each BUNO in the selected squadron (VFA-137). We may change this pane to show the AMSRR/AIRRS OOR info vice PSR. We are moving the PSR data to a separate OOR Dashbaord (Spelling Error! : - / ). Clicking on BUNO 165897 filters this worksheet down to data for just that particular aircraft.

### **Aircraft Status**

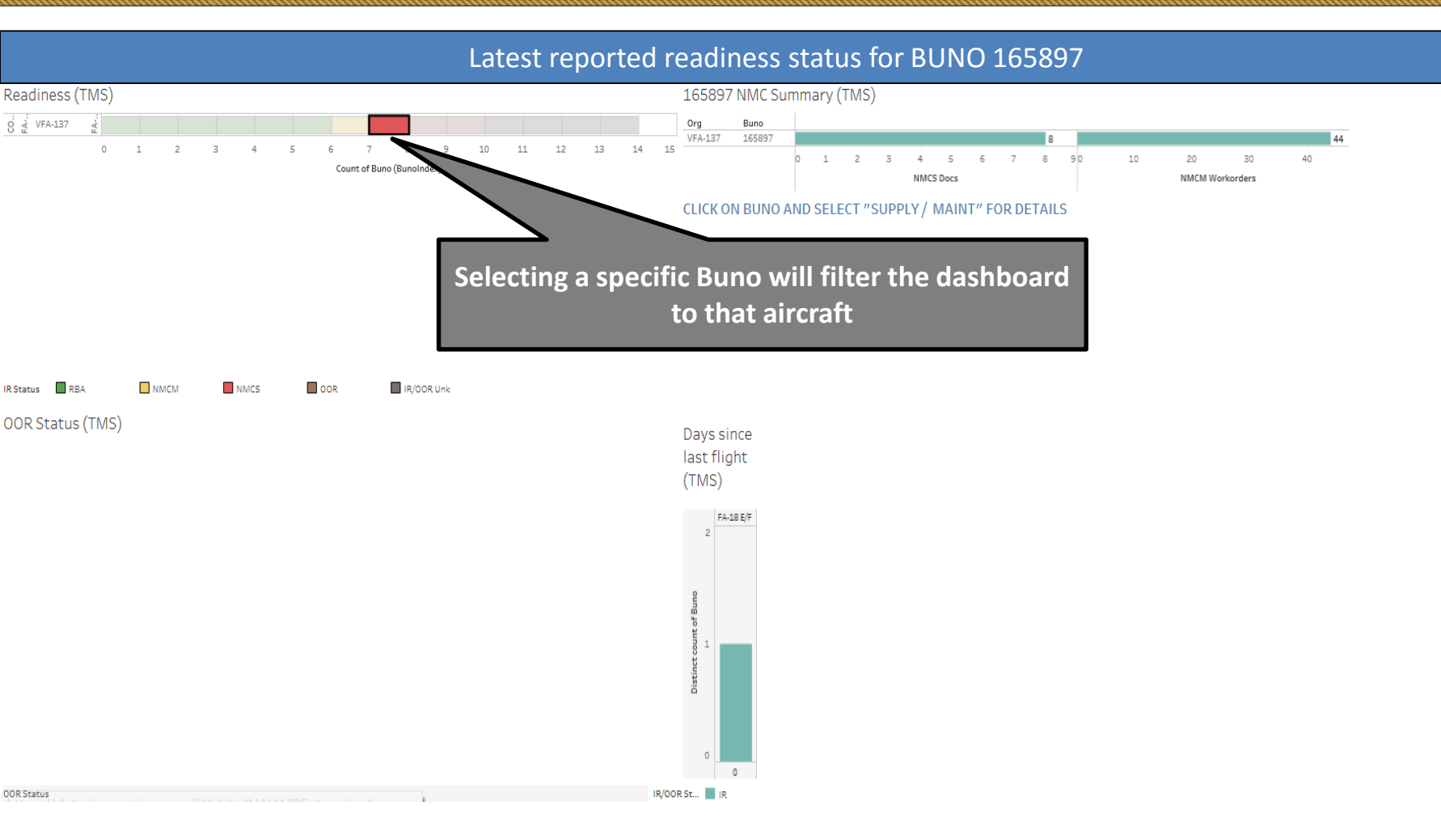

This image shows what happens when a specific Buno is selected in the upper left pane. All of the charts in this view filter down to only info related to that Buno.

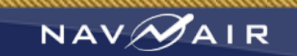

# **Open Requisitions and Work Orders**

#### Latest reported open work orders (DECKPLATE) & High Priority Supply (AMSRR) data for BUNO 165897

#### Supply Detail

165897 NP

| Buno (B NMC/PM Do | oc Number Nomenclature & Niin ( | (Combined) | Estimated De 🛒 | Remarks |
|-------------------|---------------------------------|------------|----------------|---------|
|-------------------|---------------------------------|------------|----------------|---------|

| ЛС | 7244GX39 | 015452670: GCU                     | 9/30/17 | JCRFI READY FOR ISSUE AWAITING RELEASE<br>FROM PC                                                                                    | 7R |
|----|----------|------------------------------------|---------|----------------------------------------------------------------------------------------------------|----|
|    | 7254GX84 | 014938785: SMP                     | 9/30/17 | 255DCODE FRC LEMOORE REPAIR AND RETURN                                                                                               | 7R |
|    | 7254GX85 | 015226448: AHRS                    | 9/30/17 | 254ERIOU AWAITING INDUCTION TO SUPPLY<br>RECIEVED BY LSSN FRIEDA AT 7254/1440                                                        | 7R |
|    | 7256GX04 | 012863516: PACKING                 | 9/30/17 | 257 JPKZ 722439177351 ARRIVED IN OAKLAND<br>7256 AT 2251                                                                             | 9B |
|    | 7256GX05 | 013033864: "BEARING,WASHER"        | 9/30/17 | "257JPKZ UNABLE TO FIND TRACKING, INCOMING<br>FROM WHIDBY ISLAND"                                                                    | 7R |
|    | 7256GX99 | 015431581:<br>"TANK,FUEL,AIRCRAFT" | 9/30/17 | "257BGSDM NSN, UNIT OF ISSUE, OR PRICE OF<br>REQUISITION HAS CHANGED ADDITIONAL STATUS<br>WILL BE PROVIDED BY THE SUPPLY SOURCE TO I | 7R |
|    | 7257GX10 | 015637038: "PUMP, FUEL, JET"       | 9/30/17 | 257ERIOU TURN IN MADE TO LSSN FREDA 7257<br>AT 1200                                                                                  | 7R |
|    | 7249GX67 | 014134476: RDP RADAR               | 9/21/17 | 250DCODE R AND R LEMOORE                                                                                                    | 7R |

Selecting Buno 165897 will drill down to additional detail about those downing discrepancies. This includes document number, NIIN nomenclature, COG code, estimated delivery date, and any written remarks.

The right side of this view uses DECKPLATE data to provide detail on all open work orders for the selected BUNO. This includes whether or not the maintenance was scheduled or unscheduled.

#### Maint Detail

| Buno1 TD Basic |    | Wuc Nomenclature & WUC (Combined)     | System Reason             | Sched/Uns |  |  |
|----------------|----|---------------------------------------|---------------------------|-----------|--|--|
| 165897         |    | 11CDR: EXHAUST NOZZLE CLOSEOUT ACS    | Cannib consumable for 205 | Unsched   |  |  |
|                |    | 13C33: MLG AXLE ASSEMBLY              | Cannib Stbd MLG AXLE > 20 | Unsched   |  |  |
|                |    |                                       | FOM STBD ANTISKID TRANS   | Unsched   |  |  |
|                |    | 13CBC00: MLG OUTBOARD DOOR RH         | Cann S FWD DR UPLK>215    | Unsched   |  |  |
|                |    | 13CC110: MLG WHEEL ASSY               | STBD MLG TIRE (LEIVA)     | Unsched   |  |  |
|                |    | 13G1M: MOTION TRANSDUCER              | ANTISKID HARNESS FRAY     | Unsched   |  |  |
|                |    | 13G1600: MLG WHEEL MULTIPLE DISK BR   | CANN STBD BRAKE>204       | Unsched   |  |  |
|                |    | 24A8F: APU CONTROL PANEL ASSEMBLY     | INST APU PNL OP CHECK     | Unsched   |  |  |
|                |    | 27DC200: ENGINE FUEL CONTROL          | PORT EHSV AWT LPT         | Unsched   |  |  |
|                |    |                                       | STBD EHSV AWT LPT         | Unsched   |  |  |
|                |    | 27DF6: ENGINE FUEL PUMP               | STBD ENG LEAK AWT LPT/HPT | Unsched   |  |  |
|                |    | 42A1E00: GEU34/A AIRCRAFT ELECTRIC    | CANN RH GCU>201           | Unsched   |  |  |
|                |    | GENERATOR                             | LH GENERATOR: AWT LPT     | Unsched   |  |  |
|                |    | 42W3210: SPECIAL PURPOSE CABLE ASSE.  | OP CHECK NLG HARNESS      | Unsched   |  |  |
|                |    | 45B14: VARIABLE FLOW PUMP             | HS2 HYD PUMP OIL LEAK     | Unsched   |  |  |
|                |    | 46D1200: NO. 4 FUSELAGE TANK (BLADD   | TANK 4 LEAK               | Unsched   |  |  |
|                |    | 46X2D00: 480 GAL AIRCRAFT FUEL TANK   | FOM STA 6 D/T: AWT LPT    | Unsched   |  |  |
|                |    | FPU-12/A                              | STA 6 D/T REMOVED         | Unsched   |  |  |
|                |    | 48B10: WINDSHIELD ANTI-ICE/RAIN REM   | ANTI-ICE AWT LPT          | Unsched   |  |  |
|                |    | 49D33: R/H FWD CKPT WRN ADVSY/THRE    | INST RH THRT ADV          | Unsched   |  |  |
|                |    | 57DA300: MX-11884/ASW-57(V) ATTITUD   | "AHRS ""A"" FAILURE"      | Unsched   |  |  |
|                |    | 62X3K00: RT1556 ( )/ARC 210 RADIO REC | REINSTALL COMM1<105       | Unsched   |  |  |
|                |    | 73X51: ID-2582/A DISPLAY UNIT (MPCDR) | MPCD MUX FAIL             | Unsched   |  |  |
|                |    | 74B2100: CP2062( )/APG73 RDR DATA PR  | BAD RDP                   | Unsched   |  |  |
|                |    | 74B2400: R2484/APG73 RADAR RECEIVER   | CANN RDR REC>200 (OPCHK)  | Unsched   |  |  |
|                |    | 74P8300: CP-2536/AYK-22 ARMAMENT C    | Cannib SMP > 203          | Unsched   |  |  |
|                |    | 75E5B00: SUU-79 AIRCRAFT PYLON        | FOM STA 3 SUU79           | Unsched   |  |  |
|                |    |                                       | FOM STA 9 SUU79           | Unsched   |  |  |
|                |    |                                       | INST STA 3 PYLON          | Unsched   |  |  |
|                |    | 75HA100: A/A49A-2 DBL ENDED LINKLES   | INST 20MM GUN             | Unsched   |  |  |
|                |    | 030:                                  | HYD SAMPLE                | Unsched   |  |  |
|                |    |                                       | R&C DD 21MAR17            | Unsched   |  |  |
| - d            |    |                                       | R&C DD: 05SEP17           | Unsched   |  |  |
| eu             |    | 631T300: RT-1840(C) RECEIVER          | FOM DMC                   | Unsched   |  |  |
|                |    | TRANSMITTER (LVT)                     | FOM EU                    | Unsched   |  |  |
|                |    |                                       | FOM UP EQP RACK           | Unsched   |  |  |
| rs to          | or | 741V3: DIGITAL DISPLAY INDICATOR IP-1 | DDI JACK SCREW            | Unsched   |  |  |
|                |    | 751BM00: LAU127()/A ACFT GUIDED MIS   | INST STA 11 LAU127        | Unsched   |  |  |
|                |    | 754CD00: BRU32()/A ACFT BOMB EJECTO   | INST STA 3 BRU-32         | Unsched   |  |  |
|                |    | 767P0: AN/ALQ165(V)() COUNTERMEAS     | 214 MOUNT TRAY BOLT STRIP | Unsched   |  |  |
|                |    | 773J0: AN/AVH1 COCKPIT VIDEO RECORD.  | EQUIPMENT RACK BOLTS      | Unsched   |  |  |
|                |    | 11000: AIRFRAME                       | BRKN ANCHOR NUT 18        | Unsched   |  |  |

# Open Supply Requisitions (AII TMS)

"You Cannot Fly Without SUPPLY" (as every GreenShirt Understands)

### Open Supply Documents on All Aircraft

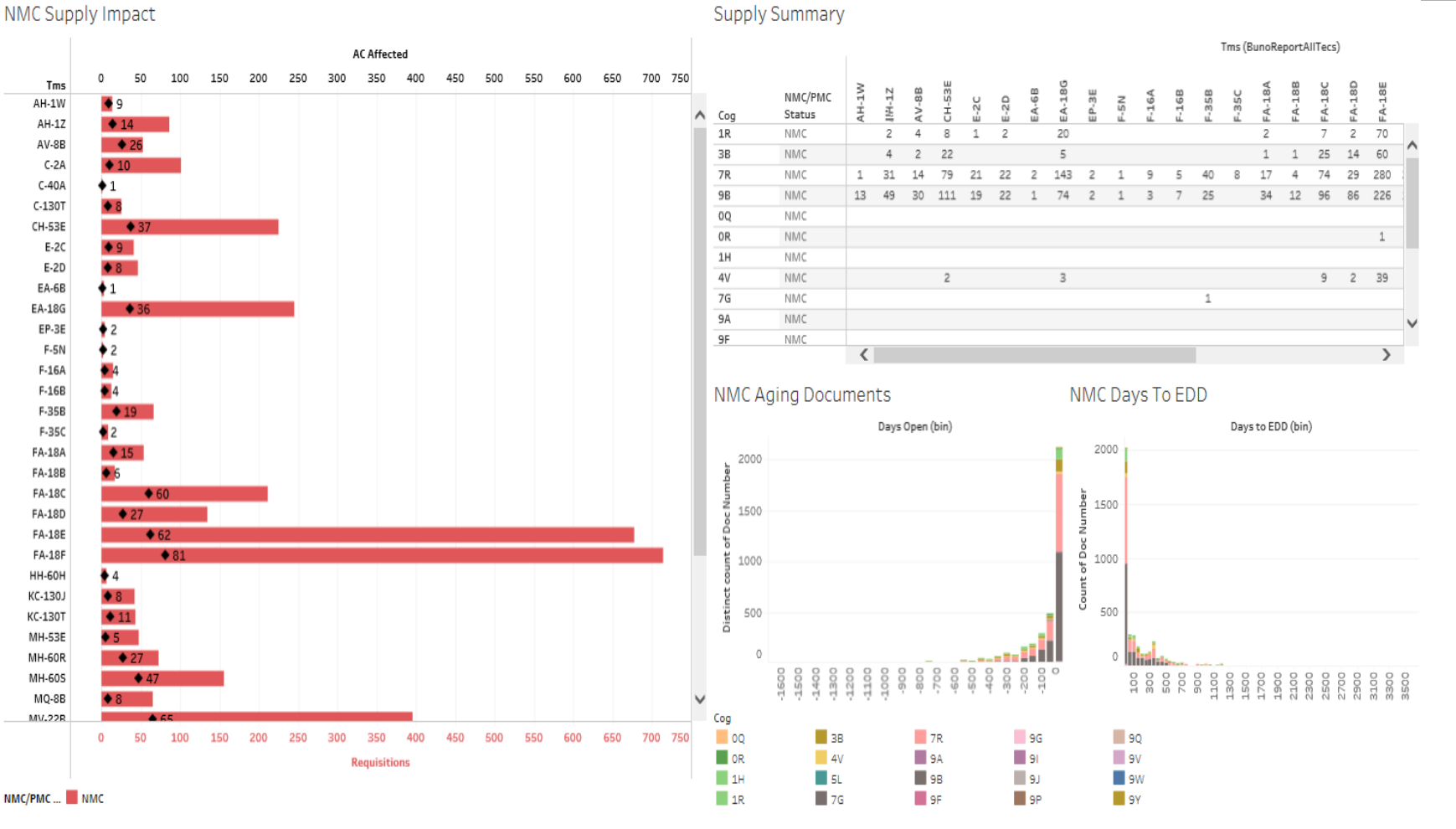

This dashboard shows all of the open supply requisitions open against each TMS (red bar), and how many aircraft are affected (black diamond). The top right quadrant breaks that down each requisition by cognizant code to show the distribution among consumables and repairables. The bottom right quadrant shows histograms depicting how long the documents have been open, as well as the estimated completion dates (EDD).

NAVMAIR

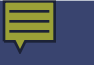

### Long Pole Analysis (RBA Opportunity)

### Number of Maintenance and Supply Documents, Showing Estimated Delivery Date

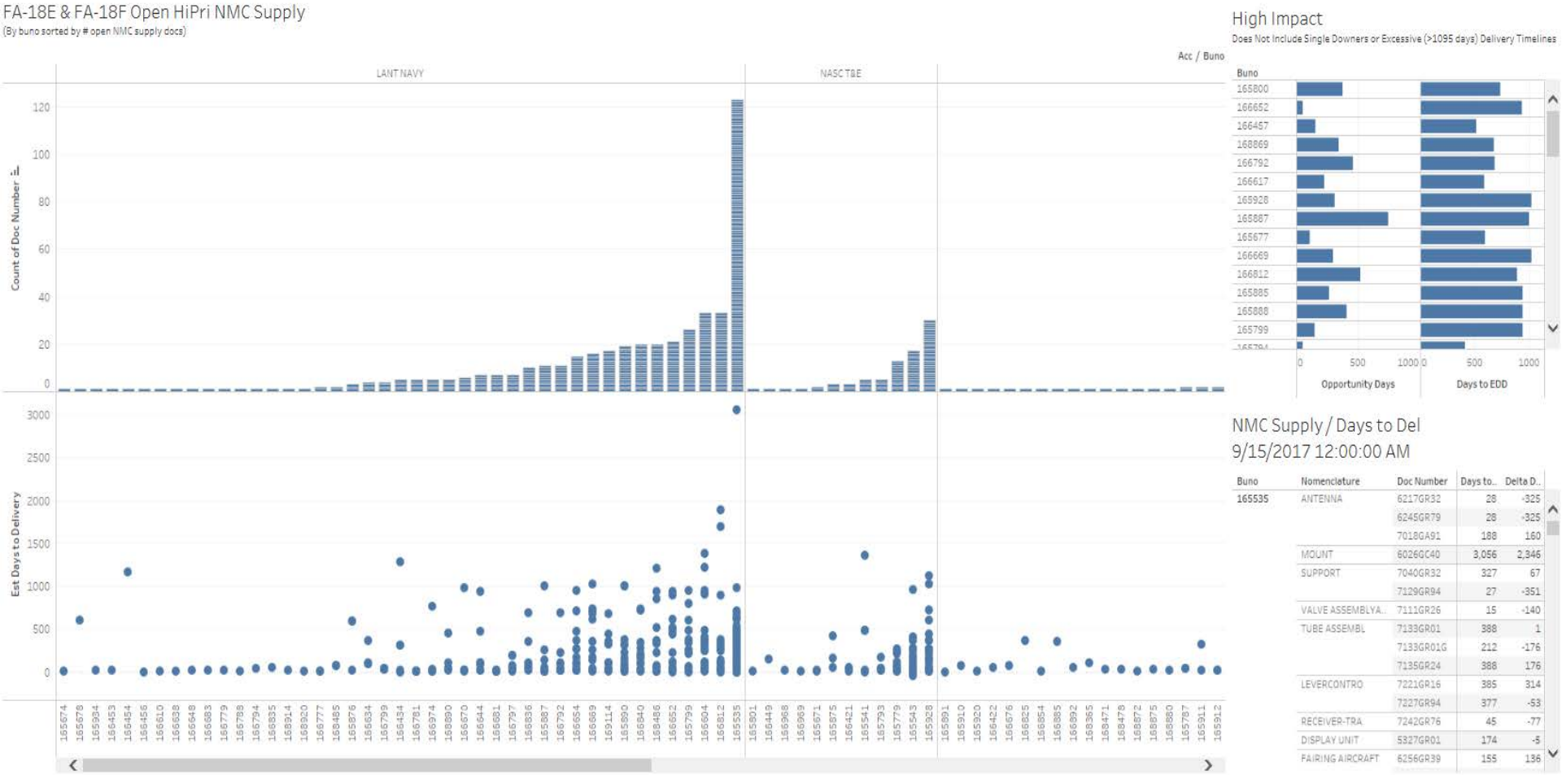

This dashboard shows the number of supply requisitions (top) and estimated delivery dates (bottom) for each BUNO. This allows the user to see the "long pole" requisition, which is the part with the longest EDD. This will show the user on which supply requisitions to focus. The number of opportunity days between the long pole and the next longest EDD is the number of RBA days that could be gained if the long pole EDD is brought to the left. The Opportunity Days metric is captured in the top right quadrants.

NAV

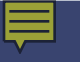

AMSPR HiPri Open Reas By NUN

### **Supply Requisitions by Count**

### Number of Maintenance and Supply Documents, Showing Estimated Delivery Date

Open Supply Reas Details

Open Supply Pege Breakout (Dave to Del)

| n       | Max. Nomenclature   |                                |     | Niin Org            | Buno Uic & Doc Number (C. |             |      | Niln      | Buno   | Doc Number |                |          |
|---------|---------------------|--------------------------------|-----|---------------------|---------------------------|-------------|------|-----------|--------|------------|----------------|----------|
|         |                     |                                | -   | 000569947 VFA-106 E | F 165799 N4544A-7209GR95  | 345         |      | 000569947 | 165799 | 7209GR95   | 8/26/18        |          |
| NGF414  | F414ENGINE          |                                | /9. | 000695291 VFA-211   | 166799 N09086 7255GD34    | 31          | ^    | 000695291 | 166799 | 7255GD34   | 10/16/17       | <u>^</u> |
|         |                     |                                |     | 001288685 VFA-81    | 166840 N09221-7216G384    | 173         | 1000 | 001288685 | 166840 | 72166334   | 3/7/18         | 1        |
| 636970  | STEERING UNITAIRCR  | 28                             |     | 002877919 VX-23 RDT | E 166421 N39783-7220GD17  | 46          |      | 002877919 | 166421 | 7220GD17   | 10/31/17       |          |
|         |                     |                                |     | 002881998 VFA-41    | 166853 N09774-7255GV85    | 13          |      | 002881998 | 166853 | 7255GY85   | 9/28/17        |          |
| 552591  | SERVOCYLINDER ASSEM | 24                             |     |                     | N09774-7256GY01           | 11          |      |           |        | 7256GY01   | 9/26/17        |          |
|         |                     |                                |     | 003724841 VFA-81    | 166840 N09221-7236G345    | 12          |      | 003724841 | 165901 | 7234GM33   | 9/30/17        |          |
| \$52670 | WCEFGCU             | 22                             |     |                     | N09221-7236G345F          | 17          |      |           |        | 7235GM35   | 9/30/17        |          |
|         |                     |                                |     |                     | N09221-7236G345G          | 3 17        |      |           | 166840 | 7236G345   | 9/27/17        |          |
| 32609   | INDICATOR ATTITUDE  | 21                             |     | VFA-137             | 165901 N55142-7284GM83    | 15          |      |           |        | 7236G345F  | 10/2/17        |          |
|         | DEDEATARI E DELEASE |                                |     |                     | N55142-7235GM35           | 15          |      |           |        | 7236G345G  | 10/2/17        |          |
| 51416   | HOLDBACK ADAPTER    | 19                             |     | 004468286 VFA-136   | 166442 Null-72486V18      | 46          |      | 004468286 | 166442 | 7248GV18   | 10/31/17       |          |
|         |                     |                                |     | 004767367 VX-23 RDT | E 165779 N39783-7248GD65  | 5           |      | 004767367 | 165779 | 7248GD65   | 9/20/17        |          |
| 91186   | WINDSJIELD          | 16                             |     | 005088327 VFA-122   | 165677 N09355-7240GF85    | 362         |      | 005088327 | 165677 | 7240GF85   | 9/12/18        |          |
|         |                     |                                |     | 005262824 VFA-122   | 165896 ND9355-7254GF71    | 4           |      | 005262824 | 165896 | 7254GF71   | 9/19/17        |          |
| 45710   | VALVE ASSY          | 15                             |     | 005414941 VFA-105E  | F 166604 N4544A-7249GR51  | 7           |      | 005414941 | 166604 | 7249GR51   | 9/22/17        |          |
|         |                     |                                |     | 005807855 VFA-122   | 165538 N09355-7229GG99    | 500         |      | 005807855 | 165538 | 72296699   | 1/28/19        |          |
| 52545   | COMM ANTENNA        | 15                             |     | 006107281 VFA-122   | 165677 N09355-7237GF31    | 34          |      | 006107281 | 165677 | 7237GF31   | 10/19/17       |          |
|         |                     |                                |     | 007203848 VFA-97    | 166444 N63923-7216G198    | 5           |      | 007203848 | 166444 | 7216GL98   | 9/20/17        | 1        |
| 24615   | ANTENNA AIRCRAFT    | 15                             |     |                     | N63923-7216GL98F          | 3           |      |           |        | 7216GL98F  | 9/18/17        | 1        |
|         |                     |                                |     | 007980235 VFA-213   | 166681 N09934-7250GC19    | 4           |      | 007980235 | 166681 | 7250GC19   | 9/19/17        |          |
| 52550   | ANTENNA             | 13                             |     | 008083795 VFA-211   | 166799 N09086-7257GD64    | 31          |      | 008083795 | 166799 | 7257GD64   | 10/16/17       |          |
|         |                     |                                |     | 008083796 VFA-122   | 165922 N09355-7242GF37    | 15          |      | 008083796 | 165922 | 7242GF37   | 9/30/17        |          |
| 17413.  | FAIRINGAIRCRAFT     | 13                             |     | 008140707 VFA-122   | 165788 N09355-7234GF02    | 207         |      | 008140707 | 165788 | 7234GF02   | 4/10/18        | ivin (   |
|         |                     |                                |     | 008203940 VFA-213   | 166681 N09934-7250GC20    | 9           |      | 008203940 | 166681 | 7250GC20   | 9/24/17        | ē        |
| 68239   | DETECTORFIREOVERH   | 12                             | ~   | 008533497 VFA-122   | 165538 N09355-7249GG99    | 31          | ~    | 008533497 | 165538 | 72496699   | 10/16/17       | v 0      |
|         |                     |                                |     | 009952710 VFA-211   | 166797 N09086-7256GD46    | 45          |      | 009952710 | 166797 | 7256GD46   | 10/31/17       |          |
|         |                     | 0 20 40 60 8                   | 0   |                     |                           | 0K 1K 2K 3K |      |           |        |            | 2017 2022 2027 |          |
|         |                     | Distinct count of Doc Number = |     |                     |                           | Days to EDD |      |           |        |            | Calendar Date  | r v n    |

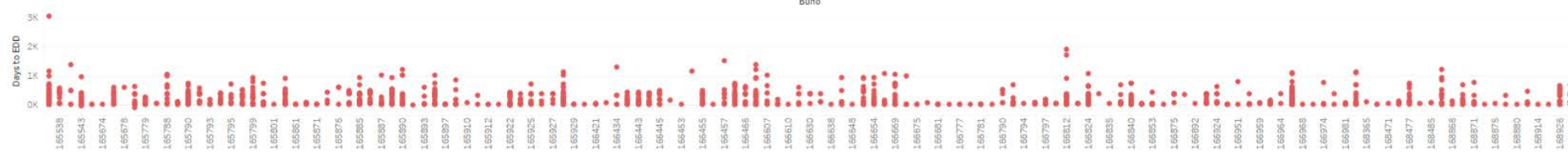

This dashboard shows the number of supply requisitions by NIIN (top left), as well as the estimated delivery dates of each NIIN (by BUNO).

ims

### At The End of the Day ? It Is All About Getting An AIRView of What Is Going On, Then Taking Action

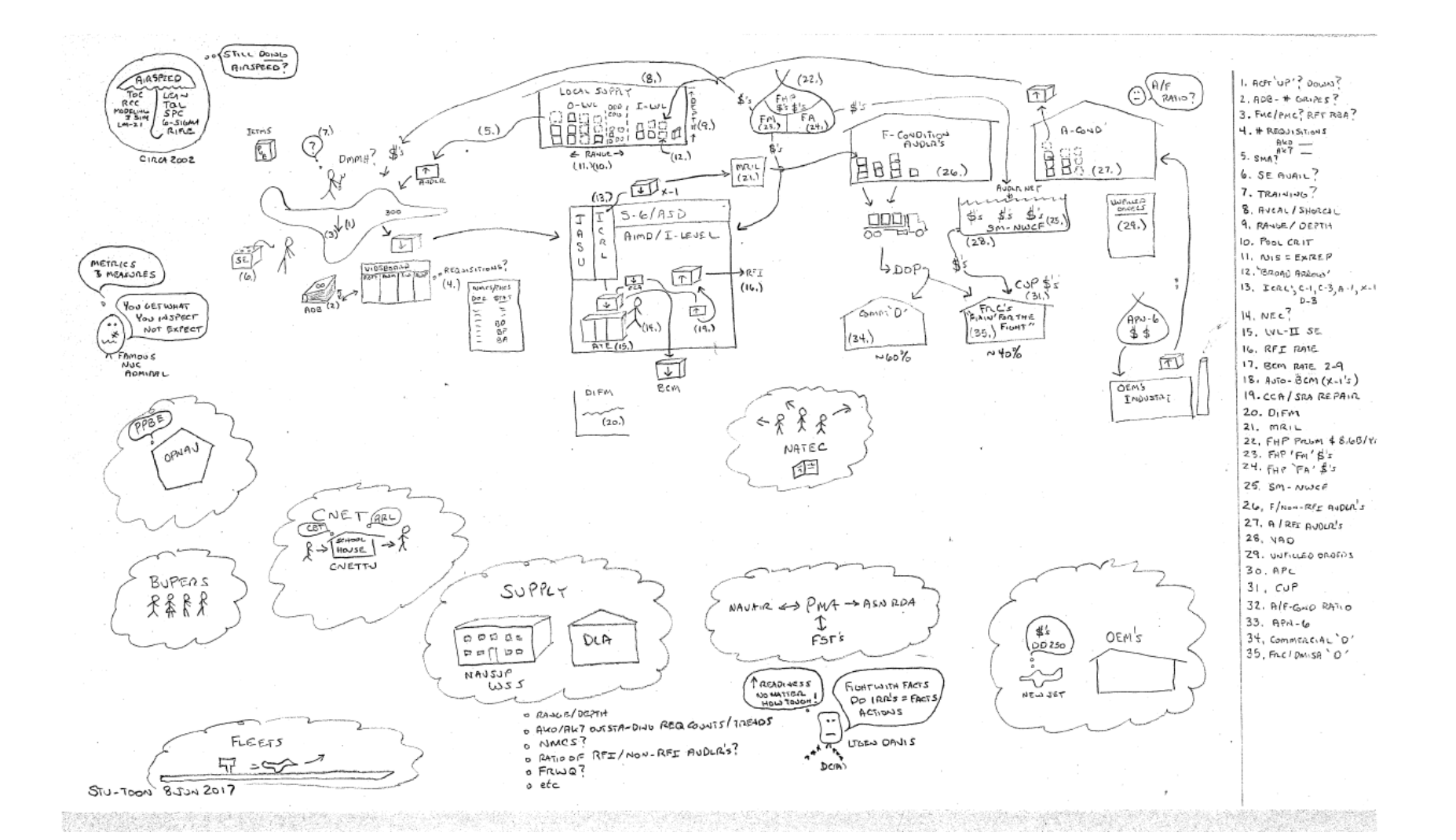

### **Comments? Questions? Discussion?**

Stu Paul, OPNAV N832 stuart.paul@navy.mil

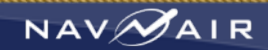